# User's Guide for Measured Progress ProFile™

# Customized for the 2013-2014 Washington Alternate Assessment (WAAS-Portfolio)

**RETAKES ONLY** 

## **Table of Contents**

| Getting Started<br>Sign In and Registration                                                                                                  | 3  |
|----------------------------------------------------------------------------------------------------|----|
| My Account Page<br>Your account information, Changing your password, Un-deleting students<br>accidentally deleted.                           | 5  |
| Student List Page<br>Creating new students and selecting the student                                                                         | 7  |
| Student Information Page<br>Manage student demographic information on this page.                                                             | 9  |
| Portfolio Forms                                                                                                    | 10 |
| Introduction and Validation Page                                                                                                    | 11 |
| Entry Cover Sheet Pages<br>How to select GLE Extensions, Select the Performance Goal, and navigate to<br>the Photographic Evidence Template. | 12 |
| Videotape and Audiotape Evidence Page                                                                                                    | 16 |
| Photographic Evidence Page                                                                                                    | 17 |
| Accuracy Data Collection Sheet Page                                                                                                    | 18 |
| Printing Pages                                                                                                    | 19 |
| Support                                                                                                    | 20 |

## **Getting Started**

#### Signing In

Upon entering the Measured Progress ProFile<sup>™</sup> Web site you will see the sign in page shown below:

| Image: Second and Second and Second an |
|----------------------------------------------------------------------------------------------------|
| Sign in to Measured Progress ProFile™<br>WAAS-Portfolio                                                                                                    |
| Email address:                                                                                                    |
| Password: Sign In                                                                                                    |
| Important Message:                                                                                                    |
| Please note:<br>This administration of the VVAAS-Portfolio is for<br><b>high school retakes</b> only.                                                                                                    |
| Measured Progress ProFile™ will close on <b>November 18, 2014</b><br>at 6:00 PM (PST). You will not be able to access your data<br>after that date and time.                                                                                                    |
| All users will need to register for the 2014-2015 school year.<br><u>Click here</u> to go to the Registration Page.                                                                                                    |
| WAAS-Portfolio Web Manual (PDF)                                                                                                    |
| Copyright © 2004-2014 by Measured Progress. All Rights Reserved.                                                                                                    |

All users will need to register for the 2013-2014 school year. Click on the <u>**Go to Registration Page</u>** link. Registration is fast and it provides immediate access to the program. (Technical note: You must have cookies enabled on your computer in order to use this site. Your browser also must support SSL – secure socket layer encryption.)</u>

#### Registration

| Go to Sign In Page | ed PROFILE<br>WAAS-Portfolio<br>Am I Already Registered                                                                            |
|--------------------|----------------------------------------------------------------------------------------------------|
|                    | Registration for Measured Progress ProFile™<br>WAAS-Portfolio                                                                      |
|                    | Email address:                                                                                                    |
|                    | Re-enter Email address:                                                                                                    |
|                    | Passwords may consist of any combination of letters, numbers, and/or symbols, but must be at least eight (8) characters in length. |
|                    | Password:                                                                                                    |
|                    | Re-enter Password:                                                                                                    |
|                    | Submit Registration                                                                                                    |
|                    |                                                                                                    |
|                    |                                                                                                    |
|                    | Copyright © 2004-2013 by Measured Progress. All Rights Reserved.                                                                   |

The registration page is shown below:

#### How to Register

1) Enter the email address you are going to use in the space provided. You will use the email address as your username to sign into the Web site. You may only register an email address once. If you would like to check to see if an account already exists, click on the *Am I Already Registered* link.

2) Enter the password you want to use for the account. The password may be any combination of letters and numbers of your choosing, but must be at least eight (8) characters long. The password field is case sensitive.

3) Click on the *Submit Registration* button located under the password boxes.

If the registration is successful, you will automatically be redirected to the *My Account* page.

## My Account Page

The My Account page is shown below:

|         | measured PROFILE                                                                                                    |
|---------|----------------------------------------------------------------------------------------------------|
|         | WAAS-Portfoli                                                                                                    |
| My Stud | ent List Save This Page My Account                                                                                          |
|         | Note: When the information below is completed, the information will automatically transfer to the Student Information Page. |
|         | Email: sample@measuredprogress.org                                                                                          |
|         | Teacher's Name:                                                                                                    |
|         | School Name:                                                                                                    |
|         | District Name:                                                                                                    |
|         | Undelete students accidentally deleted                                                                                      |
|         | There are currently no deleted students in your list.                                                                       |
|         | Change My Decoward                                                                                                    |
|         | Note: You can change your password whenever you wish. There is no requirement that you must change it at any time.          |
|         | Current Password:                                                                                                    |
|         | New Password:                                                                                                    |
|         | Confirm New Password:                                                                                                    |
|         | Change Password Cancel                                                                                                    |
|         |                                                                                                    |

#### Your Account Information

By filling in your district and school information, the data will automatically transfer to each of your students as you add them to your student list.

#### Page 6

#### Un-Deleting Your Students

If you accidentally delete a student from your student list, the student will appear in this section on your My Account Page. You can restore the student to your student list by clicking on the <u>Un-delete</u> link next to the student's name.

#### Changing Your Password

You can change your password as often as you like. When creating a new password, you must follow the rule of including at least eight (8) characters in the password.

## Student List Page

The student list page for the new user without any students is shown below:

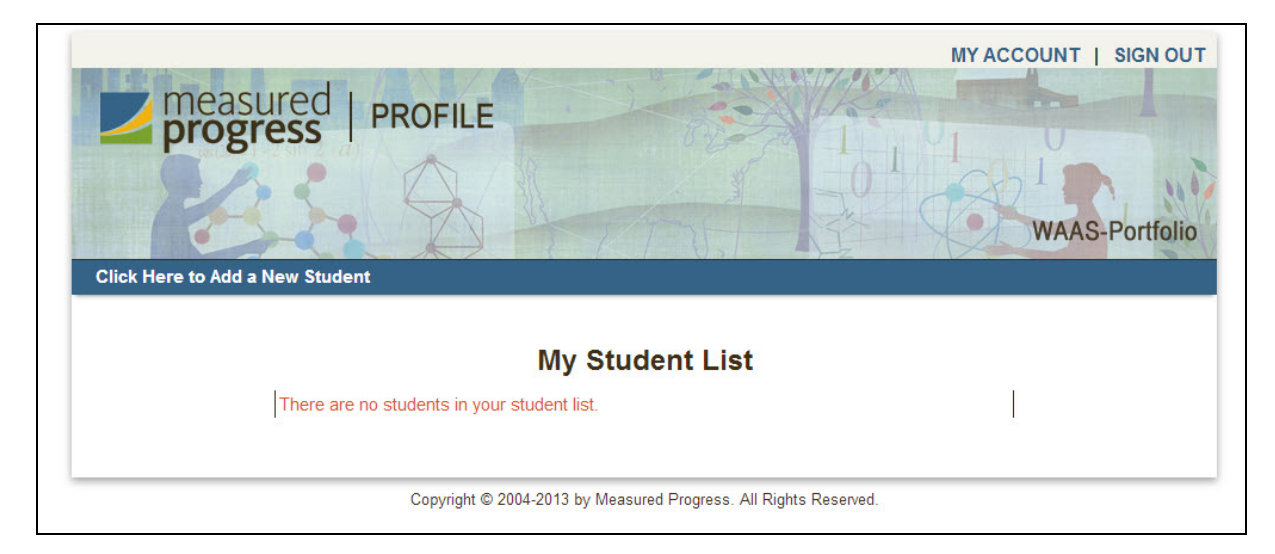

#### <u>SIGN OUT</u>

Whenever you are finished using the Web site, you should always click on the *SIGN OUT* text in the upper right hand corner of the page to end your session. This will help prevent a hacker from using your connection to enter the website and using your data.

#### MY ACCOUNT

Clicking on the *MY ACCOUNT* text in the upper right hand corner of the page will return you to the My Account Page. If you are on a page and have entered new data, be sure to save the page before going to your account.

|                   |                 |       |                | MY ACC          |                |
|-------------------|-----------------|-------|----------------|-----------------|----------------|
| nea<br>prog       | sured   PROF    | ILE   |                | 1,11            |                |
|                   |                 | 5 ×   | TA             | 3               | WAAS-Portfolio |
| Click Here to Add | l a New Student |       |                |                 |                |
|                   |                 | Му    | Student List   |                 |                |
|                   | Student Name    | Grade | Delete Student | Go to Portfolio |                |
|                   | New Student     | NA    | Delete         | Go to Portfolio |                |
|                   |                 |       |                |                 |                |
|                   |                 |       |                |                 |                |

#### Click Here to Add a New Student

To begin working on a new student, first click the *Click Here to Add a New Student* link on the orange bar. The screen will refresh and a new entry titled New Student will appear within the Student List. Click the <u>Go to Portfolio</u> link to proceed to the *Student Information Page*.

You cannot edit the student page on the student list page.

## **Student Information Page**

This new page to the website is shown below:

| My Student List Portfolio Forms Save This Page             |
|------------------------------------------------------------|
|                                                            |
| Student Information Page                                   |
| Student First Name: New                                    |
| Last Name: Student                                         |
| Grade Level (from CEDARS): MA                              |
| Note: The grade cannot be changed after leaving this page. |
| District Student ID #:                                     |
| Date of Birth:                                             |
| State SSID# (CEDARS):                                      |
| Teacher: John Sample                                       |
| School: My School                                          |
| District: My District                                      |
|                                                            |

#### Grade Level

You cannot navigate through the portfolio until the grade is selected on this page.

*Important Note: The grade cannot be changed after leaving the student information page.* 

#### Default School and District

If you entered your school and district on your *My Account page*, the information will be initially entered on this page. However, you can edit the school and district if you need to.

## Portfolio Forms

The Portfolio Forms page is the main navigational page. From this page you can access various forms and strand menus simply by clicking the appropriate hyperlink (i.e., <u>Grade 5 – Reading Extension #1</u>) from the menu. The forms available will vary according to the grade that is selected. Below is an example of the portfolio forms available for a grade 5 student.

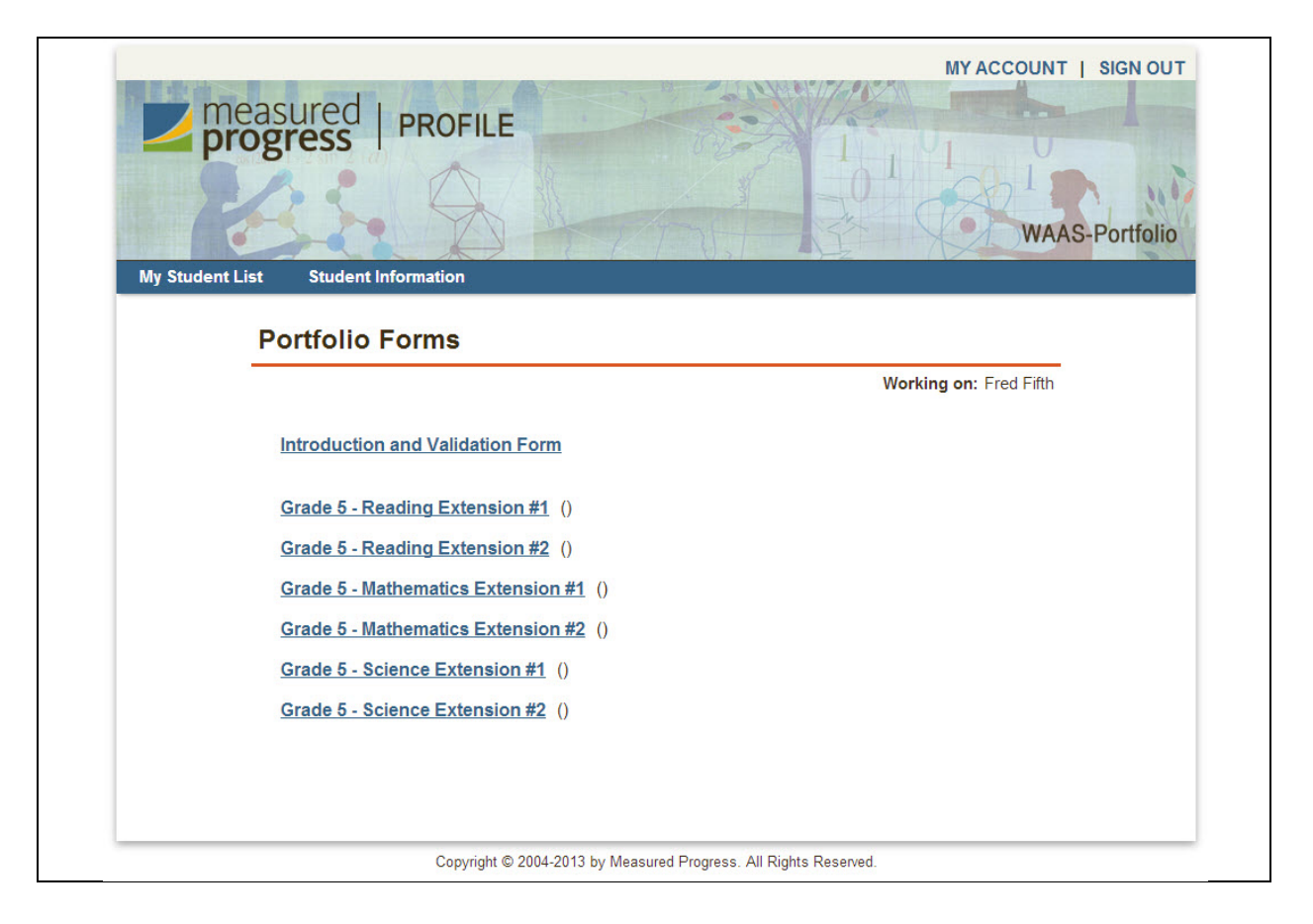

As you select GLE Extensions, the Portfolio Forms page will automatically update to display the choices you have made. An example is shown below:

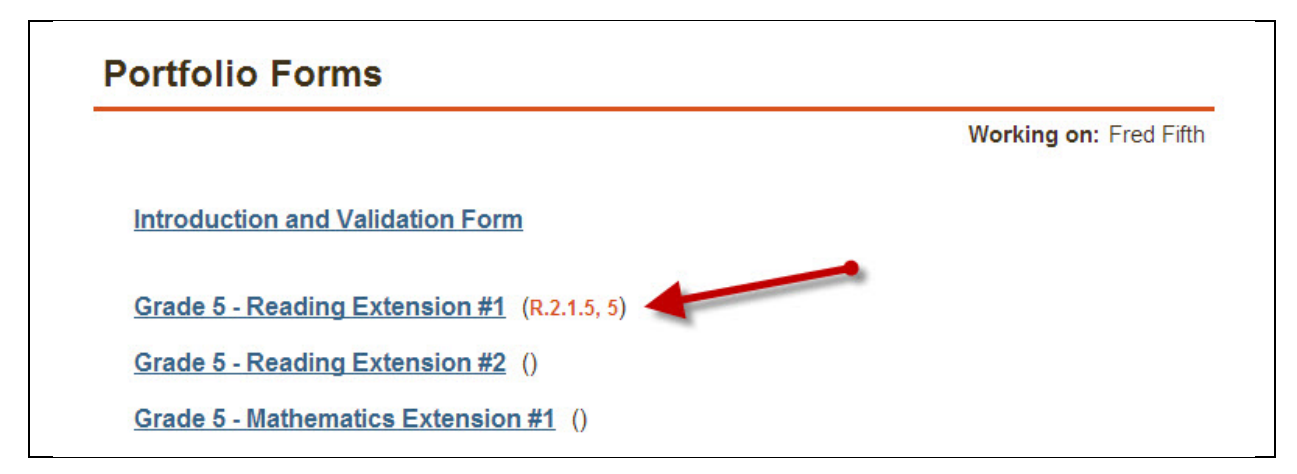

## Introduction and Validation Page

The Introduction and Validation Form is shown below:

| progress                                                                                                    | PROFILE                                                                                                    | 62                                                                                                    | 21                                                                                                    | 11                                                                      |                |
|----------------------------------------------------------------------------------------------------|----------------------------------------------------------------------------------------------------|----------------------------------------------------------------------------------------------------|----------------------------------------------------------------------------------------------------|-------------------------------------------------------------------------|----------------|
| 12 So                                                                                                    | 4                                                                                                    |                                                                                                    |                                                                                                    | CA .                                                                    | VAAS Portfolio |
| My Student List Portfolio F                                                                                                    | orms Printer F                                                                                                    | riendly                                                                                                    |                                                                                                    | TAX .                                                                   | WAAS-I UITIONU |
| S OF PLAN                                                                                                    | an an ann an Ann an Ann an Ann an Ann an Ann an Ann an Ann an Ann an Ann an Ann an Ann an Ann an Ann an Ann an<br>Ann an Ann an Ann an Ann an Ann an Ann an Ann an Ann an Ann an Ann an Ann an Ann an Ann an Ann an Ann an Ann an  |                                                                                                    |                                                                                                    |                                                                         | 1              |
|                                                                                                    | In                                                                                                    | 2013-2014 WA                                                                                                    | AS-Portfolio                                                                                                    |                                                                         |                |
| A Research and                                                                                                    | In                                                                                                    | troduction and                                                                                                    | validation FC                                                                                                    | orm                                                                     |                |
| Student                                                                                                    | s First Name                                                                                                    | Last Name                                                                                                    | Grade<br>Level                                                                                                    | SSID                                                                    |                |
|                                                                                                    | Fred                                                                                                    | Fifth                                                                                                    | 05                                                                                                    | 1234-567-890                                                            |                |
| s                                                                                                    | chool                                                                                                    | District                                                                                                    | District ID                                                                                                    | Date of Birth                                                           | 1              |
| My                                                                                                    | School                                                                                                    | My District                                                                                                    | MD-0001                                                                                                    | 10/10/2003                                                              |                |
| <b>TEACHER:</b><br>In assembling<br>requirements<br>certify that all<br>performance.                                                                                                    | this portfolio, I cert<br>as outlined in the 20<br>materials incorport                                                                                                    | tify that I have followed<br>013-2014 WAAS-Portfol<br>ated in this state assessi                                                                                  | all administration pr<br>io Teachers' Guide. I<br>nent reflect authentio                                                                                     | ocedures and<br>in addition, I<br>c student                             |                |
| <b>TEACHER:</b><br>In assembling<br>requirements<br>certify that all<br>performance.                                                                                                    | this portfolio, I cert<br>as outlined in the 20<br>materials incorport                                                                                                    | tify that I have followed<br>013-2014 WAAS-Portfol<br>ated in this state assess                                                                                   | all administration pr<br>io Teachers' Guide. I<br>nent reflect authentia                                                                                     | ocedures and<br>n addition, I<br>c student                              | 1              |
| <b>TEACHER:</b><br>In assembling<br>requirements<br>certify that all<br>performance.                                                                                                    | this portfolio, I cert<br>as outlined in the 20<br>materials incorport<br>Signature of teacher                                                                                                    | tify that I have followed<br>013-2014 WAAS-Portfol<br>ated in this state assess                                                                                   | all administration pr<br>io Teachers' Guide. I<br>nent reflect authentio<br>Print Name                                                                       | ocedures and<br>n addition, I<br>c student                              | ]              |
| TEACHER:<br>In assembling<br>requirements<br>certify that all<br>performance.<br>SCHOOL AD!<br>I have reviewed<br>scoring because                                                                                                    | this portfolio, I cert<br>as outlined in the 20<br>materials incorport<br>Signature of teacher<br>MINISTRATOR:<br>I this completed portfo<br>all of the requiremen                                                                 | tify that I have followed<br>013-2014 WAAS-Portfol<br>ated in this state assess<br>                                                                               | all administration pr<br>io Teachers' Guide. I<br>nent reflect authentio<br><b>Print Name</b><br>d above, and I support<br>i-Portfolio were follow           | ocedures and<br>n addition, I<br>c student<br>                          |                |
| TEACHER:         In assembling         requirements         certify that all         performance.                                                                                                    | this portfolio, I cert<br>as outlined in the 20<br>materials incorport<br>Signature of teacher<br>MINISTRATOR:<br>I this completed portfo<br>e all of the requirement<br>are of Building Admin                                     | tify that I have followed<br>013-2014 W.A.S-Portfol<br>ated in this state assess<br>blio with the teacher name<br>nts of the 2013-2014 W.A.S<br>istrator          | all administration pr<br>io Teachers' Guide. I<br>nent reflect authentio<br>Print Name<br>d above, and I support<br>i-Portfolio were follow<br>Print Name    | ocedures and<br>n addition, I<br>s student<br>its submission for<br>ed. |                |
| TEACHER:<br>In assembling<br>requirements<br>certify that all<br>performance.<br>SCHOOL AD!<br>I have reviewee<br>scoring because<br>Signate<br>Date WAAS-1<br>Administrator F                                                                         | this portfolio, I cert<br>as outlined in the 20<br>materials incorport<br>Signature of teacher<br>MINISTRATOR:<br>I this completed portfo<br>all of the requirement<br>of Building Admin<br>Portfolio was reviewed                 | tify that I have followed<br>013-2014 W.A.S-Portfol<br>ated in this state assess<br>blio with the teacher name<br>ts of the 2013-2014 W.A.S<br>istrator           | all administration pr<br>io Teachers' Guide. I<br>nent reflect authentio<br>Print Name<br>d above, and I support<br>S-Portfolio were follow<br>Print Name    | ocedures and<br>n addition, I<br>: student<br>its submission for<br>ed. |                |
| TEACHER:         In assembling         requirements         certify that all         performance.         SCHOOL ADD         I have reviewed         scoring because         Signate         Date WAAS-I         Administrator F         School Phone: | this portfolio, I cert<br>as outlined in the 20<br>materials incorport<br>Signature of teacher<br>MINISTRATOR:<br>I this completed portfol<br>e all of the requirement<br>re of Building Admin<br>Portfolio was reviewed<br>imail: | tify that I have followed<br>013-2014 WAAS-Portfol<br>ated in this state assess<br>blio with the teacher name<br>the 2013-2014 WAAS<br>strator<br>d with Teacher: | all administration pr<br>io Teachers' Guide. I<br>nent reflect authentio<br>Print Name<br>d above, and I support<br>-Portfolio were follow<br>Print Name<br> | ocedures and<br>n addition, I<br>c student<br>its submission for<br>ed. |                |

#### Printing This Page

To print the Introduction and Validation Form, click on the *Printer Friendly* link. A new window will be created containing a clear, printable version of the form. After you have printed the form, close the print window to return to the program.

When you are finished with this page, click on one of the page links to exit this page.

## Entry Cover Sheet Pages

Below is an example of an Entry Cover Sheet:

| Entry Cover       Data Coll. Sheet       Observer Verit.       Video/Audio Evid.       Photo Evid. 1       Photo         WAAS-Portfolio       Reading         ENTRY COVER SHEE'T       EXTENSIO         Student's First Name:       Student's Last Name:       Grade Level: | Evid. 2 Photo Evid. 3                    |
|----------------------------------------------------------------------------------------------------|------------------------------------------|
| Fred Fifth 05 2013-14 Extension: Select V Select V                                                                                                    | 1234-567-890                             |
| Performance Goal:         ○ Accuracy: Select ♥ % Accurate         or         ● Fluency: # Correct per minute         or         ● Level of Independence: Select Level                                                                                                    |                                          |
| Data<br>Collection<br>Period         Date of<br>Performance         Context                                                                                                    | Student's Score                          |
| Baseline<br>Data<br>Point No Date ♥                                                                                                    |                                          |
| 2nd Data     No Date       Point     Total                                                                                                    |                                          |
| 3rd Data<br>Point No Date Y                                                                                                    |                                          |
| Measured                                                                                                    | Progress ProFile <sup>TM</sup> 2013-2014 |

The first new feature is moving all of the pages associated with the Entry Cover Sheet to tabs on the Entry Cover Sheet page.

The second new feature is adding counters for the text boxes. The counters show how many characters you have left that will be saved when you save the page.

#### Selecting a GLE Extension on this page:

There are two (2) drop down boxes. The first dropdown box allows you to select the appropriate GLE (Grade Level Extension). The second dropdown box allows you to select the appropriate Extension based on the GLE selected.

| 201   | 3-14 Extension:         |  |  |
|-------|-------------------------|--|--|
| Selec | ct 💌 Select 💌 <b>টি</b> |  |  |

| 2013-14 Extension: |  |  |
|--------------------|--|--|
| 2.1.5 V Select V   |  |  |

| 2013-14 Extension: |                                                                                                    |
|--------------------|----------------------------------------------------------------------------------------------------|
| 2.1.5 💌 5 💌 🕼      | Choose an ending of a story read by the student from two possible outcomes and explain why the chosen outcome is more likely than the other outcome. |

After you have selected the appropriate GLE Extension for the student, you can lock it, by clicking on the image of the unlocked lock, to prevent yourself from accidentally changing it. If you need to change the Extension Code, click on the locked lock image to unlock it.

| 2013-14 Extension: |                                                                                                    |
|--------------------|----------------------------------------------------------------------------------------------------|
| R.2.1.5, 5 🔒       | Choose an ending of a story read by the student from two possible outcomes and explain why the chosen outcome is more likely than the other outcome. |

Selecting a Performance Goal on this page:

Click on the radio button in the Performance Goal section to select Accuracy, Fluency, or Independence as the general type of performance goal.

| O Accuracy:    | Select 💌 % Accura    | ite           |          |  |  |
|----------------|----------------------|---------------|----------|--|--|
| or             |                      |               |          |  |  |
| © Fluen        | $\rightarrow$        | # Correct per | r minute |  |  |
| or             |                      |               |          |  |  |
| C Level of Ind | ependence: Select Le | vel           | •        |  |  |

After selecting either Accuracy, Fluency, or Independence, if you intend to use a Data Collection Sheet as evidence, you can navigate to a sample data collection chart provided on the website, or you can create your own data collection chart to complete. In the example shown below, Accuracy has been selected, so clicking on the tab will take you to the sample Accuracy Data Collection Chart.

| meas<br>prog               |                             |                                                                                   |                                              | MY ACCOUNT                      | SIGN OUT |
|----------------------------|-----------------------------|-----------------------------------------------------------------------------------|----------------------------------------------|---------------------------------|----------|
| My Student List            | Portfolio Forms Print       | er Friendly Save This Page                                                        |                                              |                                 |          |
| Entry Cover                | Data Coll. Sheet Observe    | er Verif. Video/Audio Evid. Photo                                                 | Evid. 1 Photo E                              | vid. 2 Photo Evid. 3            |          |
| waa<br>EN                  | S-POL-EOLIO<br>TRY COVER SH | EET                                                                               | Reading<br>EXTENSION                         | 1                               |          |
|                            | Student's First Name:       | Student's Last Name:                                                              | Grade Level:                                 | SSID:                           |          |
| Fred                       |                             | Fifth                                                                             | 05                                           | 1234-567-890                    |          |
| 2013                       | 3-14 Extension:             |                                                                                   |                                              |                                 |          |
| R.2.1.                     | 5, 5 🔒                      | Choose an ending of a story read by the<br>explain why the chosen outcome is more | student from two po<br>likely than the other | ssible outcomes and<br>outcome. |          |
|                            | 1                           |                                                                                   |                                              |                                 |          |
| Perfor                     | n ace Goal:                 |                                                                                   |                                              |                                 |          |
| <ul> <li>Action</li> </ul> | curacy: Select 🛩 % Accurate |                                                                                   |                                              |                                 |          |
| 01                         |                             |                                                                                   |                                              |                                 |          |
| ○ Flu                      | iency:                      | # Correct per minute                                                              |                                              |                                 |          |
| or                         |                             |                                                                                   |                                              |                                 |          |
| Ota                        | Colort Level                |                                                                                   |                                              |                                 |          |

Also, the score box in the data collection section will conform to the data collected based on the performance goal. After you enter data on the Accuracy Data Collection Sheet, it will appear on the Entry Cover Sheet. Shown below is the score box when the Accuracy Goal is selected:

| Data<br>Collection<br>Period | Date of<br>Performance | Context                                                                                                    | Student's Score                     |
|------------------------------|------------------------|----------------------------------------------------------------------------------------------------|-------------------------------------|
| Baseline<br>Data<br>Point    | No Date 💌              | 349<br>This is the context for the baseline data point.<br>Notice that the counter shows the numbers of<br>characters that can still be included in the<br>description. | # Correct<br>10 / 16<br>62% Correct |

On the sample shown above, note that the percent correct is automatically calculated when you save the page. Also note that the counter changes with each keystroke as you type in the context text box.

Shown below is a portion of the Accuracy Data Collection Sheet. Note that the scores entered on the Entry Cover Sheet transfer and the percent grid colors automatically fill in when the page is saved.

|      | RBC                                           | REC                                     | REC                                     |
|------|-----------------------------------------------|-----------------------------------------|-----------------------------------------|
| 100% |                                               |                                         |                                         |
| 90%  |                                               |                                         |                                         |
| 80%  |                                               |                                         |                                         |
| 70%  |                                               |                                         |                                         |
| 60%  |                                               |                                         |                                         |
| 50%  |                                               |                                         |                                         |
| 40%  |                                               |                                         |                                         |
| 30%  |                                               |                                         |                                         |
| 20%  |                                               |                                         |                                         |
| 10%  |                                               |                                         |                                         |
|      | # of Correct Responses: 10<br># of Trials: 16 | # of Correct Responses:<br># of Trials: | # of Correct Responses:<br># of Trials: |

## Videotape and Audiotape Evidence Page

Below is an example of a Video/Audiotape Summary Form:

| meas<br>progr    | ured   PRO                                     | OFILE                   |                                                 |                        | MY ACCOUNT   SIGN OF                   |
|------------------|------------------------------------------------|-------------------------|-------------------------------------------------|------------------------|----------------------------------------|
| udent List       | Portfolio Forms                                | Print                   | er Friendly Save This Page                      |                        | WAAS-Portfoli                          |
| Entry Cover      | Data Coll. Sheet                               | Observe                 | r Verif. Video/Audio Evid. Photo                | Evid. 1 Photo Ev       | vid. 2 Photo Evid. 3                   |
| WA               | AS-Portfolio                                   |                         |                                                 |                        | 5.00                                   |
|                  | VIDEO                                          | IAP                     | E AND AUDIO I APF                               | EVIDENC                | L.                                     |
|                  | Student's First Nam                            | e:                      | Student's Last Name:                            | Grade Level:           | SSID:<br>1024 567 900                  |
| 2013-2           | 014 Extension:                                 |                         | Thui                                            | 05                     | 1254-507-850                           |
| Rea              | ading R.2.1.                                   | 5, 5                    | Choose an ending of a story read by             | the student from two j | possible outcomes                      |
|                  |                                                |                         | and explain why the chosen outcome              | is more likely than th | e other outcome.                       |
| Goal ii          | 1 Terms of Accuracy                            | or Fluenc               | y or Level of Independence:                     |                        |                                        |
| Accura           | icy: 95% Accurate                              |                         |                                                 |                        |                                        |
| Ai<br>ex         | t the beginning of ea<br>tension, and the date | ch audio<br>e of perfor | or video segment, state the student's<br>mance. | name, the content a    | rea and                                |
|                  |                                                | 1                       | Baseline Data Point                             |                        |                                        |
| Date oj          | f Performance<br>•                             | Performa                | nce Rating: 62% accuracy                        |                        |                                        |
| Video o          | r                                              | Description 1000        | on of the task                                  |                        |                                        |
| Audio S<br>Numbe | Jegment<br>r                                   |                         |                                                 |                        |                                        |
|                  |                                                |                         |                                                 | ABI V                  |                                        |
|                  |                                                |                         | 2nd Data Daint                                  |                        |                                        |
| Date oj          | f Performance                                  | Desferre                | 2nu Data Point                                  |                        |                                        |
| No Dat           | e                                              | Periorma                | ince Rating: % accuracy                         |                        |                                        |
|                  |                                                | Description 1000        | m of the task                                   |                        |                                        |
| Video o          | ir<br>'armant                                  |                         |                                                 |                        |                                        |
| Numbe:           | r                                              |                         |                                                 |                        |                                        |
|                  |                                                |                         |                                                 |                        |                                        |
|                  |                                                |                         |                                                 | RBG                    |                                        |
|                  |                                                | 1                       |                                                 | ~                      |                                        |
| Data o           | f Performance                                  |                         | 3rd Data Point                                  |                        |                                        |
| No Dat           | e<br>e                                         | Performa                | ince Rating: % accuracy                         |                        |                                        |
|                  |                                                | Descriptio              | on of the task                                  |                        |                                        |
| Video o          | r .                                            |                         |                                                 |                        |                                        |
| Audio S<br>Numbe | iegment<br>r                                   |                         |                                                 |                        |                                        |
|                  |                                                |                         |                                                 |                        |                                        |
|                  |                                                |                         |                                                 | RB                     |                                        |
|                  |                                                |                         |                                                 |                        |                                        |
|                  |                                                |                         |                                                 | Measured Pro           | ogress ProFile <sup>TM</sup> 2013-2014 |
|                  |                                                |                         |                                                 |                        |                                        |
|                  |                                                |                         |                                                 |                        |                                        |

## Photographic Evidence Page

Shown below is a sample of the *Photographic Evidence* page:

|             |                          |                                           |                                      | MY ACCOUNT   SIG                               | NOUT                    |
|-------------|--------------------------|-------------------------------------------|--------------------------------------|------------------------------------------------|-------------------------|
| measu       | ured I                   | PROFILE                                   |                                      |                                                | No. of Concession, Name |
| progr       | ess                      | PROFILE                                   | . 0000 1                             | 101 0                                          |                         |
| 1           | •                        |                                           | 3 -0                                 |                                                | 2000                    |
|             |                          | LZS -                                     | TUNE                                 | WAAS-Por                                       | tfolio                  |
| dent List   | Portfolio I              | Forms Printer Friendly                    | Save This Page                       |                                                |                         |
| Entry Cover | Data Coll.               | Sheet Observer Verif. Video/              | Audio Evid. Photo Evid. 1            | Photo Evid. 2 Photo Evid. 3                    |                         |
| 1.73 3      | g_Dowt                   | folio                                     |                                      |                                                |                         |
| WAA         | S-POLU                   |                                           |                                      | F                                              |                         |
| Stude       | nt's First               | Student's Last Name:                      | Grade Level:                         | SSID:                                          |                         |
| F           | ame:<br><sup>7</sup> red | Fifth                                     | 05                                   | 1234-567-890                                   |                         |
| 2013-20     | R.2.1.5,                 | on:<br>Choose an ending of a story read b | y the student from two possible ou   | tcomes and explain why the                     |                         |
| Goal in     | 5<br>Terms of A          | chosen outcor                             | ne is more likely than the other out | come.                                          |                         |
| Accura      | cy: 95% Acc              | curate                                    | rependence.                          |                                                |                         |
|             |                          | Baseline                                  | e Data Point                         |                                                |                         |
| Porform     | oneo Potin               | N                                         | o Date                               |                                                |                         |
| Terrorm     | lance reating            | g. 0270 accuracy<br>Descripti             | on of the Task:                      |                                                |                         |
| 1000        |                          |                                           |                                      |                                                |                         |
|             |                          |                                           |                                      | ABC I                                          |                         |
|             |                          |                                           | Caption:                             |                                                |                         |
|             |                          |                                           | 1000                                 |                                                |                         |
|             |                          |                                           |                                      |                                                |                         |
|             |                          | Photo #1                                  |                                      |                                                |                         |
|             |                          |                                           |                                      |                                                |                         |
|             |                          |                                           | 185                                  | A                                              |                         |
|             |                          |                                           | Caption:                             |                                                |                         |
|             |                          |                                           | 1000                                 |                                                |                         |
|             |                          | D1                                        |                                      |                                                |                         |
|             |                          | rnoto #2                                  |                                      |                                                |                         |
|             |                          |                                           |                                      |                                                |                         |
|             |                          |                                           | 18¢                                  |                                                |                         |
|             |                          |                                           | Caption:<br>1000                     |                                                |                         |
|             |                          |                                           |                                      |                                                |                         |
|             |                          | Photo #3                                  |                                      |                                                |                         |
|             |                          |                                           |                                      |                                                |                         |
|             |                          |                                           |                                      |                                                |                         |
|             |                          |                                           | ₩₽Ç-<br>▼                            |                                                |                         |
|             |                          |                                           | •                                    | TM                                             |                         |
|             |                          |                                           | Me Me                                | asured Progress ProFile <sup>®</sup> 2013-2014 |                         |
|             |                          |                                           |                                      |                                                |                         |
|             |                          | Copyright © 2004-2013 by Mea              | sured Progress. All Rights Reserved  | 1.                                             |                         |

## Accuracy Data Collection Sheet Page

Shown below is the full Accuracy Data Collection Sheet:

| My Student List | PROFILE                                       | ar Friandly Saya This Pana                  | MY ACCOUNT   SIGN OUT                            |
|-----------------|-----------------------------------------------|---------------------------------------------|--------------------------------------------------|
| Entry Cover     | Data Coll. Sheet Observe                      | r Verif. Video/Audio Evid. Photo E          | vid. 1 Photo Evid. 2 Photo Evid. 3               |
| St              | udent's First Name                            | ACCURACY<br>Student's Last Name:            | Grade Level: SSID:                               |
|                 | Fred                                          | Fifth                                       | 05 1234-567-890                                  |
| 2013-2014       | Extension:                                    | Choose an ending of a story read by the     | student from two possible outcomes and           |
| Readi           | ng R.2.1.5, 5                                 | explain why the chosen outcome is           | more likely than the other outcome.              |
| Accuracy        | Goal:                                         | Accuracy: 95% Accurate                      |                                                  |
|                 | Baseline Data Point:<br>9/9/2013              | <b>2nd Data Point</b><br>No Date            | 3rd Data Point<br>No Date                        |
|                 | Description of the Task:<br>1000              | Description of the Task:<br>1000            | Description of the Task:<br>1000                 |
|                 | <u>سې</u>                                     |                                             |                                                  |
| 100%            |                                               |                                             |                                                  |
| 90%             |                                               |                                             |                                                  |
| 70%             |                                               |                                             |                                                  |
| б0%             |                                               |                                             |                                                  |
| 50%             |                                               |                                             |                                                  |
| 40%             |                                               |                                             |                                                  |
| 20%             |                                               |                                             |                                                  |
| 10%             |                                               |                                             |                                                  |
|                 | # of Correct Responses: 10<br># of Trials: 16 | # of Correct Responses:<br># of Trials:     | # of Correct Responses:<br># of Trials:          |
|                 | # 01 111013. [C                               | lick Save This Page to update calculations. |                                                  |
| Teacher         |                                               |                                             |                                                  |
| Initials        |                                               |                                             |                                                  |
|                 |                                               |                                             | Measured Progress ProFile <sup>™</sup> 2013-2014 |
|                 | Copyright 🔘                                   | 2004-2013 by Measured Progress. All Rights  | Reserved.                                        |

## **Printing Pages**

It is important to remember to **save all information** before attempting to print any form, graph, or work description label. After you have saved a particular form click the **Printer Friendly** link on the navigation bar. A new window will open containing a current, printable version of the form or graph you are working on.

| neas<br>prog    |                             |                             |         |                                                 | MY ACCOUNT        | S-Portfolio |
|-----------------|-----------------------------|-----------------------------|---------|-------------------------------------------------|-------------------|-------------|
| My Student List | Portfolio Forms Prin        | ter Friendly Save This Pa   | age     | an a tha an an an an an an an an an an an an an |                   |             |
| Entry Cove      | r Data Cott, Chart Observe  | er Verif. Video/Audio Evid. | Photo E | Evid. 1 Photo Ev                                | id. 2 Photo Evid. | 3           |
| EN              | S-Portfolio<br>TRY COVER SH | IEET                        |         | Reading<br>EXTENSION                            | 1                 |             |
|                 | Student's First Name:       | Student's Last Name:        | i.      | Grade Level:                                    | SSID:             |             |
| Fred            |                             | Fifth                       |         | 05                                              | 1234-567-890      |             |
| <b>T</b> (      |                             | 2012 14 E 4                 |         |                                                 |                   |             |

From the menu bar on your Internet browser click **File** then **Print** to open the Print Dialog screen. On this screen you can choose your printer (if you have more than one available), how many copies you want to print, and the page orientation (portrait or landscape).

| File Edit View Favorites  | Tools Help     | 🎍 Print                                                                        | ? 💈                       |
|---------------------------|----------------|--------------------------------------------------------------------------------|---------------------------|
| New Window Ctrl+N         | and Data Sheet | General Options                                                                |                           |
| Open Ctrl+O<br>Edit       |                | Select Printer                                                                 | ]                         |
| Save Ctrl+S               |                | Add Printer                                                                    |                           |
| Save As                   |                | HP LaserJet P2035n                                                             |                           |
| Close Tab Ctrl+W          |                |                                                                                |                           |
| Page Setup                |                |                                                                                | >                         |
| Print Ctrl+P              | N              | Curture Office                                                                 |                           |
| Print Preview             | 43             | Status: Offline                                                                | Print to file Preferences |
| Send<br>Import and Export | •              | Comment:                                                                       | Find Printer              |
| Properties                |                | Page Range                                                                     |                           |
| Work Offline              |                | I I I I I I I I I I I I I I I I I I I                                          | Number of copies: 1       |
| Exit                      |                | Selection Current Page                                                         |                           |
| ·                         |                | O Pages: 1                                                                     | Collate                   |
|                           |                | Enter either a single page number or a single<br>page range. For example, 5-12 |                           |
|                           |                |                                                                                |                           |
|                           |                | Fn                                                                             | ni Cancel Apply           |

## Support

Support is provided to Washington teachers conducting the WAAS-Portfolio. Normal support hours are 8:30 am to 5:00 pm EST, Monday through Friday.

#### Toll free telephone number:

1-866-834-8880 (Measured Progress Technical Product Support Desk)

#### E-mail:

ProFile@measuredprogress.org

When requesting support, please have the following information ready:

- 1) Your name and school
- 2) Your computer platform (Windows or Macintosh)
- 3) What you are having difficulty with.